# Configurar e solucionar problemas do ISE com o Repositório de identidade LDAPS externo

## Contents

Introduction **Prerequisites** Requirements **Componentes Utilizados** Configurar Diagrama de Rede Configurar LDAPS no Ative Diretory Instalar certificado de identidade no controlador de domínio Acesse a estrutura do diretório LDAPS Integre o ISE ao servidor LDAPS Configurar o switch Configurar o endpoint Configurar o conjunto de políticas no ISE Verificar Troubleshoot Informações Relacionadas

## Introduction

Este documento descreve a integração do Cisco Identity Service Engine (ISE) com o servidor Secure Lightweight Diretory Access Protocol (LDAPS) como uma fonte de identidade externa. O LDAPS permite a criptografia de dados LDAP (que inclui credenciais de usuário) em trânsito quando uma associação de diretório é estabelecida. O LDAPS usa a porta TCP 636.

## Prerequisites

### Requirements

A Cisco recomenda que você tenha conhecimento destes tópicos:

- Conhecimento básico da administração do ISE
- Conhecimento básico do Ative Diretory/LDAP

#### **Componentes Utilizados**

As informações neste documento são baseadas nestas versões de software e hardware:

- Patch 7 do Cisco ISE 2.6
- Microsoft Windows versão 2012 R2 com Serviços LDS do Ative Diretory instalados

- Windows 10 OS PC com suplicante nativo e certificado de usuário instalado
- Switch Cisco C3750X com imagem 152-2.E6

The information in this document was created from the devices in a specific lab environment. All of the devices used in this document started with a cleared (default) configuration. Se a rede estiver ativa, certifique-se de que você entenda o impacto potencial de qualquer comando.

#### Informações de Apoio

Esses protocolos de autenticação são suportados com LDAPS:

- Placa de token genérica EAP (EAP-GTC)
- Protocolo de autenticação de senha (PAP Password Authentication Protocol)
- EAP Transport Layer Security (EAP-TLS)
- Segurança da camada de transporte EAP protegida (PEAP-TLS)

**Note**: EAP-MSCHAPV2 (como um método interno de PEAP, EAP-FAST ou EAP-TTLS), LEAP, CHAP e EAP-MD5 não são suportados com LDAPS External Identity Source.

## Configurar

Esta seção descreve a configuração dos dispositivos de rede e a integração do ISE com o servidor LDAPS do Microsoft Ative Diretory (AD).

#### Diagrama de Rede

Neste exemplo de configuração, o endpoint usa uma conexão Ethernet com um switch para se conectar à Rede Local (LAN). A porta do switch conectado está configurada para autenticação 802.1x para autenticar os usuários com ISE. No ISE, o LDAPS é configurado como um repositório de identidade externo.

Esta imagem ilustra a topologia de rede usada:

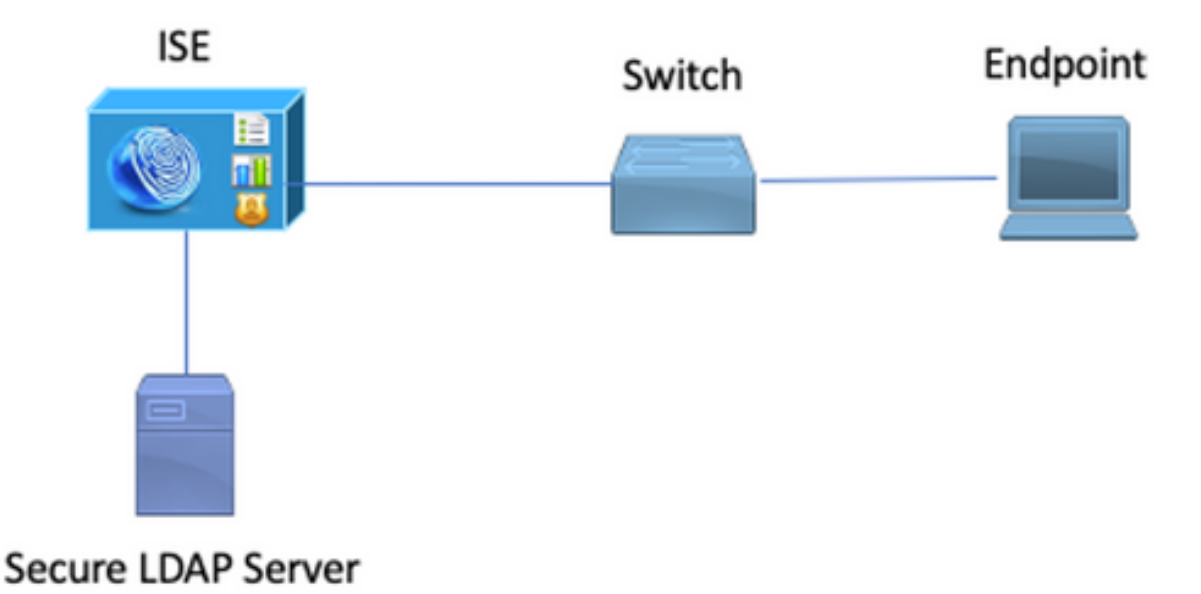

## **Configurar LDAPS no Ative Diretory**

#### Instalar certificado de identidade no controlador de domínio

Para habilitar o LDAPS, instale um certificado no controlador de domínio (DC) que atenda aos seguintes requisitos:

- 1. O certificado LDAPS está localizado no Repositório de Certificados Pessoais do Controlador de Domínio.
- 2. Uma chave privada que corresponde ao certificado está presente no armazenamento do Controlador de Domínio e está corretamente associada ao certificado.
- 3. A extensão Enhanced Key Usage inclui o identificador de objeto da Autenticação de servidor (1.3.6.1.5.5.7.3.1) (também conhecido como OID).
- 4. O nome de domínio totalmente qualificado (FQDN) do controlador de domínio (por exemplo, DC1.testlab.com) deve estar presente em um destes atributos: O nome comum (CN) no campo Assunto e a entrada DNS na Extensão de nome alternativo do assunto.
- 5. O certificado deve ser emitido por uma autoridade de certificação (CA) confiável pelo controlador de domínio e pelos clientes LDAPS. Para uma comunicação segura confiável, o cliente e o servidor devem confiar na AC raiz um do outro e nos certificados CA intermediários que lhes emitiram certificados.
- 6. O provedor de serviços de criptografia Schannel (CSP) deve ser usado para gerar a chave.

| R.                                        | Certificate                                                                |
|-------------------------------------------|----------------------------------------------------------------------------|
| General Details                           | Certification Path                                                         |
| Show: <all></all>                         | ~                                                                          |
| Field                                     | Value ^                                                                    |
| Issuer                                    | testlab-DC1-CA-1, testlab, com                                             |
| 🛅 Valid from                              | Friday, October 11, 2019 2:03:01 AM                                        |
| 🛅 Valid to                                | Saturday, October 10, 2020 2:03:01 AM                                      |
| Subject                                   | DC1.testlab.com                                                            |
| Public key                                | RSA (2048 Bits)                                                            |
| 🗊 Certifica                               | DomainController                                                           |
| Enhance                                   | Client Authentication (1.3.6.1.5.5.7.3.2), Server Authe                    |
| <                                         | III >                                                                      |
| Other Name:<br>DS Object G<br>DNS Name=DC | uid=04 10 a6 36 1d 3c f4 3f a8 47 83 d7 d3 d5 46 20 a3 3f<br>1.testlab.com |

#### Acesse a estrutura do diretório LDAPS

Para acessar o diretório LDAPS no servidor do Ative Diretory, use qualquer navegador LDAP. Neste LAB, é usado o Softerra LDAP Browser 4.5.

1. Estabeleça uma conexão com o domínio na porta TCP 636.

| Scope Pane                    | ▼ X | Name A                  | Value                                         | Type           | Size    |
|-------------------------------|-----|-------------------------|-----------------------------------------------|----------------|---------|
| Softerra LDAP Browser         | ~   | Internet Public Servers | Not Expanded                                  | Group          | unknown |
| B-and Internet Public Servers |     | 📑 testiab               | ldaps://dc1.testlab.com:636/DC=testlab,DC=com | Server Profile | 3.2 KB  |
| B-⊟ testab                    |     | ·                       |                                               |                |         |

2. Para simplificar, crie uma unidade organizacional (OU) chamada **ISE OU** no AD e deve ter um grupo chamado **UserGroup**. Crie dois usuários (**user1** e **user2**) e torne-os membros do grupo **UserGroup**.

Note: A origem de identidade LDAP no ISE é usada somente para autenticação de usuário.

| Scope Pane 🔹 🗙               | Name 🔺                | Value                                                    | Type             |
|------------------------------|-----------------------|----------------------------------------------------------|------------------|
| Softerra LDAP Browser        | CN                    | UserGroup                                                | Entry            |
| 🖻 📲 Internet Public Servers  | CN                    | user2                                                    | Entry            |
| ie− 🗐 testiab                | CN                    | user1                                                    | Entry            |
| 🔃 🔂 CN=Builtin               | CN                    | DESKTOP-19                                               | Entry            |
| CN=Computers                 | CN                    | ComputerGroup                                            | Entry            |
| OU=Domain Controllers        | distinguishedName     | OU=ISE OU,DC=testlab,DC=com                              | Attribute        |
| CN=ForeignSecurityPrincipals | dSCorePropagationData | 1/1/1601                                                 | Attribute        |
| CN=Infrastructure            | dSCorePropagationData | 6/20/2020 2:51:11 AM                                     | Attribute        |
|                              | 🗉 gPLink              | [LDAP://m={21A53B13-6971-45E8-8545-FD0C68E29790},c       | Attribute        |
|                              | instanceType          | [ Writable ]                                             | Attribute        |
| CN=ComputerGroup             | 🗉 name                | ISE OU                                                   | Attribute        |
| CN=DESKIOF-19                | objectCategory        | CN=Organizational-Unit, CN=Schema, CN=Configuration, DC= | Attribute        |
| CN=user2                     | objectClass           | organizationalUnit                                       | Attribute        |
| CN=UserGroup                 | objectClass           | top                                                      | Attribute        |
| - OU=LABISE                  | = ou                  | ISE OU                                                   | Attribute        |
| E-CN=LostAndFound            | uSNChanged            | 607428                                                   | Attribute        |
| CN=Managed Service Accounts  | uSNCreated            | 603085                                                   | Attribute        |
| ⊞-□ CN=NTDS Quotas           | whenChanged           | 6/21/2020 2:44:06 AM                                     | Attribute        |
| 🗄 - 🛅 CN=Program Data        | whenCreated           | 6/20/2020 2:51:11 AM                                     | Attribute        |
| CN=System                    | objectGUID            | {44F45D1D-1787-48DF-ABC6-3ED27FA4F694}                   | Binary Attribute |

# Integre o ISE ao servidor LDAPS

1. Importar o certificado CA raiz do servidor LDAP no certificado confiável.

| cisco Identity Services Engine                                                                                        | Home   Context Visibility   Operations   Polic | y - Administrat | ion                              |                   |                  |                  |
|----------------------------------------------------------------------------------------------------|------------------------------------------------|-----------------|----------------------------------|-------------------|------------------|------------------|
| System Identity Management Network Resources Device Portal Management pxGrid Services Feed Service Threat Centric NAC |                                                |                 |                                  |                   |                  |                  |
| Deployment Licensing Certificates Logging Maintenance Upgrade Backup & Restore Admin Access Settings                  |                                                |                 |                                  |                   |                  |                  |
| - Certificate Management                                                                                              | Friendly Name DC1 O                            | Status          | Trusted For                      | Serial Number     | Issued To        | Issued By        |
| System Certificates                                                                                                   | DC1-CA                                         | Enabled         | Infrastructure<br>Cisco Services | 18 29 1C A7 00 13 | testlab-DC1-CA-1 | testlab-DC1-CA-1 |
| Trusted Certificates                                                                                                  |                                                |                 | Endpoints                        |                   |                  |                  |

2. Valide o certificado de administração do ISE e assegure-se de que o certificado de emissor do certificado de administração do ISE também esteja presente no Repositório de Certificados Confiáveis.

Para integrar o servidor LDAPS, use os diferentes atributos LDAP do diretório LDAPS.
 Navegue até Administração > Gerenciamento de identidade > Fontes de identidade externas > Fontes de identidade LDAP > Adicionar.

| tisco Identity Services Engine Home           | Context Visibility     Operations                                                                                                    | Policy Administration                | Work Centers          |                             |   |
|-----------------------------------------------|----------------------------------------------------------------------------------------------------|--------------------------------------|-----------------------|-----------------------------|---|
| System      Identity Management     Network F | esources                                                                                                    | pxGrid Services                      | vice + Threat Centric | NAC                         |   |
| Identities Groups External Identity Sources   | Identity Source Sequences                                                                                                    |                                      |                       |                             |   |
| External Identity Sources                     | LDAP Identity Sources List > testlab_id<br>LDAP Identity Source<br>General Connection<br>* Name testlab<br>Description<br>• Schema Custom | Iaps Directory Organization          | Groups                | Attributes Advanced Setting | 5 |
| SAML Id Providers                             | * Subject Objectclass perso                                                                                                    | 'n                                   | * Group Objectclass   | Group                       |   |
| Cocial Login                                  | * Subject Name Attribute SAMA                                                                                                    | ccountName                           | * Group Map Attribute | memberOf                    |   |
|                                               | * Group Name Attribute dn                                                                                                    |                                      | Certificate Attribute | userCertificate             |   |
|                                               | Subject Objects Contain Refer     Group Objects Contain Refer                                                                             | erence To Groups<br>ence To Subjects |                       |                             |   |
|                                               |                                                                                                    | Subjects In Groups Are Stored In     | Member Attribute As   | Distinguished Name          |   |
|                                               | User Info Attributes (j)                                                                                                    |                                      |                       |                             |   |
|                                               | First Name given                                                                                                    | Name                                 | Department            | department                  |   |
|                                               | Last Name sn                                                                                                    |                                      | Organizational Unit   | company                     |   |
|                                               | Job Title title                                                                                                    |                                      | Locality              | 1                           |   |
|                                               | Email mail                                                                                                    |                                      | State or Province     | st                          |   |
|                                               | Telephone teleph                                                                                                    | honeNumber                           | Country               | C0                          |   |
|                                               | Street Address street                                                                                                    | tAddress                             |                       |                             |   |
|                                               |                                                                                                    |                                      |                       |                             |   |
|                                               | Save Reset                                                                                                    |                                      |                       |                             |   |

4. Configure estes atributos na guia Geral:

Classe de objeto: Esse campo corresponde à classe Objeto das contas de usuário. Você pode usar uma das quatro classes aqui:

- Superior
- Pessoa
- PessoaOrganizacional
- InetOrgPerson

| Name       Value         Itestab       Itestab         Itestab       Itestab         Itest | AlPerson |
|----------------------------------------------------------------------------------------------------|----------|

Atributo do nome do assunto: este campo é o nome do atributo que contém o nome de usuário da solicitação. Este atributo é recuperado do LDAPS quando o ISE pergunta um nome de usuário específico no banco de dados LDAP (você pode usar cn, sAMAccountName etc.). Nesse cenário, é usado o nome de usuário user1 no ponto final.

| Scope Pane 🛛 🔫 🗙             | Filter Name       | user1                                |                  |
|------------------------------|-------------------|--------------------------------------|------------------|
| Softerra LDAP Browser        | Name 🔺            | Value                                | Туре             |
| E- CN=Builtin                | 🗉 m               | user1                                | Attribute        |
| CN=Computers                 | displayName       | user1                                | Attribute        |
| OU=Domain Controllers        | distinguishedName | CN=user1,OU=ISE OU,DC=testlab,DC=com | Attribute        |
| CN=ForeignSecurityPrincipals | givenName         | user1                                | Attribute        |
| CN=Infrastructure            | name              | user1                                | Attribute        |
| OU=ISE Group                 | sAMAccountName    | user1                                | Attribute        |
| 🖶 📴 OU=ISE OU                | userPrincipalName | user 1@testiab.com                   | Attribute        |
| CN=ComputerGroup             | userCertificate   | user1                                | Binary Attribute |
| CN=DESKTOP-19                |                   |                                      |                  |
| - CN=user1                   |                   |                                      |                  |
| B. CN=user2                  |                   |                                      |                  |
| ⊞ CN=UserGroup               |                   |                                      |                  |

Atributo do nome do grupo: Este é o atributo que contém o nome de um grupo. Os valores dos atributos do nome do grupo no diretório LDAP devem corresponder aos nomes dos grupos LDAP na página Grupos de usuários

| Scope Pane 👻 🗙               | Name 🔺                | Value                                                 | Туре      |
|------------------------------|-----------------------|-------------------------------------------------------|-----------|
| Softerra LDAP Browser        | 🗉 cn                  | UserGroup                                             | Attribute |
| 🖻 🗐 testlab                  | distinguishedName     | CN=UserGroup,OU=ISE OU,DC=testlab,DC=com              | Attribute |
| E-CN=Builtin                 | dSCorePropagationData | 1/1/1601                                              | Attribute |
| CN=Computers                 | groupType             | [GlobalScope, Security]                               | Attribute |
| OU=Domain Controllers        | instanceType          | [Writable]                                            | Attribute |
| CN=ForeignSecurityPrincipals | member                | CN=user1,OU=ISE OU,DC=testlab,DC=com                  | Attribute |
| CN=Infrastructure            | member                | CN=user2,OU=ISE OU,DC=testlab,DC=com                  | Attribute |
| OU=ISE Group                 | 🗉 name                | UserGroup                                             | Attribute |
| OU=ISE OU                    | objectCategory        | CN=Group,CN=Schema,CN=Configuration,DC=testlab,DC=com | Attribute |
| E-CN=ComputerGroup           | objectClass           | group                                                 | Attribute |
| CN=DESKTOP-19                | objectClass           | top                                                   | Attribute |
| CN=User I                    | sAMAccountName        | UserGroup                                             | Attribute |
| CN=UserGroup                 | sAMAccountType        | < samGroupObject >                                    | Attribute |

Classe de objeto do grupo: esse valor é usado em pesquisas para especificar os objetos reconhecidos como grupos.

| E CN=ComputerGroup | objectSid      | S-1-5-21-2960284039-4006096050-347662626-1156         | Binary Attribute |
|--------------------|----------------|-------------------------------------------------------|------------------|
| CN=COmputer Group  | objectGUID     | {39967F90-89BE-44B5-9CC5-B28C0B0EB234}                | Binary Attribute |
| H- CN=user1        | objectClass    | top                                                   | Attribute        |
| E-CN=user2         | objectClass    | group                                                 | Attribute        |
| CN=UserGroup       | objectCategory | CN=Group,CN=Schema,CN=Configuration,DC=testlab,DC=com | Attribute        |

Atributo do mapa de grupo: Este atributo define como os usuários são mapeados para os grupos.

| Scope Pane 👻 🗙                                         | Filter Name | UserGroup                                |           |
|--------------------------------------------------------|-------------|------------------------------------------|-----------|
| Softerra LDAP Browser                                  | Name        | Value 🔺                                  | Туре      |
| E- CN=Builtin                                          | memberOf    | CN=UserGroup,OU=ISE OU,DC=testlab,DC=com | Attribute |
| CN=Computers                                           |             |                                          |           |
| OU=Domain Controllers     OU=EoreignSequrityPrincipals |             |                                          |           |
| CN=Infrastructure                                      |             |                                          |           |
| OU=ISE Group                                           |             |                                          |           |
| OU=ISE OU                                              |             |                                          |           |
| Image: CN=DESKTOP-19                                   |             |                                          |           |
| - CN=user1                                             |             |                                          |           |

Atributo do certificado: Insira o atributo que contém as definições do certificado. Opcionalmente, essas definições podem ser usadas para validar certificados apresentados por clientes quando eles são definidos como parte de um perfil de autenticação de certificado. Nesses casos, uma comparação binária é executada entre o certificado do cliente e o certificado recuperado da origem da identidade LDAP.

|             | Tanta and the second second | 199.00                                                                                                    |
|-------------|-----------------------------|----------------------------------------------------------------------------------------------------|
| 1. <b>2</b> | Electric eff                | 100 - 100 - 100 - 100 - 100 - 100 - 100 - 100 - 100 - 100 - 100 - 100 - 100 - 100 - 100 - 100 - 100 - 100 - 100 |
| A DOMESTIC  |                             |                                                                                                    |

| 🖃 🛄 OU=ISE OU      | userPrincipalName | user1@testlab.com | Attribute        |
|--------------------|-------------------|-------------------|------------------|
| E-CN=ComputerGroup | userCertificate   | user1             | Binary Attribute |
| E CN=DESKTOP-19    |                   |                   |                  |
| - CN=user1         |                   |                   |                  |

5. Para configurar a conexão LDAPS, navegue até a guia Connection :

| General Connecti              | on Directory Organization            | Groups | Attributes A | dvanced Settir | igs      |                                     |                 |
|-------------------------------|--------------------------------------|--------|--------------|----------------|----------|-------------------------------------|-----------------|
|                               | Primary Server                       |        |              |                | Secon    | ndary Server                        |                 |
|                               |                                      |        |              |                | 🗌 Er     | able Secondary Ser                  | ver             |
| * Hostname/IP                 | dc1.testlab.com                      |        |              | Hostname/IP    |          |                                     | Œ               |
| * Port                        | 636                                  |        |              | Port           | 389      |                                     |                 |
| ] Specify server for each ISE | node                                 |        |              |                |          |                                     |                 |
| Ac                            | cess O Anonymous Access              |        |              |                | Access   | <ul> <li>Anonymous Ac</li> </ul>    | cess            |
|                               | Authenticated Access                 | _      |              |                |          | <ul> <li>Authenticated A</li> </ul> | Access          |
| Admin                         | DN CN=poongarg,CN=Users,DC=tes       | ۲I     |              | Adr            | nin DN   |                                     |                 |
| Passy                         | word                                 |        |              | Pa             | ssword   |                                     |                 |
| Secure Authentic              | ation I Enable Secure Authentication |        | 1            | Secure Authen  | tication | Enable Secure                       | Authentication  |
|                               | Enable Server Identity Check         |        |              |                |          | Enable Server I                     | dentity Check   |
| LDAP Server Roc               | A DC1-CA                             | ()     | L            | DAP Server R   | oot CA   | DST Root CA X3 C                    | ertificate Ai 🎽 |
| Issuer CA of ISE Certific     | ates DC1-CA                          | Ð      | Issuer       | CA of ISE Cert | ificates | Select if required (                | optional) *     |
|                               |                                      |        |              |                |          |                                     |                 |
| * Server Timeout              | 10 @Secon                            | nds    | Se           | rver Timeout   | 10       |                                     | @Second:        |
| * Max. Admin Connections      | 20                                   |        | Max. Admin   | Connections    | 20       |                                     |                 |
|                               | Force reconnect every     I Minute   | 35     |              |                | Force    | reconnect every                     | ① Minutes       |
|                               |                                      |        |              |                |          |                                     |                 |

6. Execute **dsquery** no controlador de domínio para obter o nome de usuário DN a ser usado para fazer uma conexão com o servidor LDAP:

Minutes

PS C:\Users\Administrator> dsquery user-name poongarg

Always Access Primary Server First
 Failback To Primary Server After 5

"CN=poongarg,CN=Users,DC=testlab,DC=com"

Failover

Etapa 1. SDefina o endereço IP ou o nome de host correto do servidor LDAP, defina a porta LDAPS (TCP 636) e o DN do administrador para fazer uma conexão com o LDAP sobre SSL.

Etapa 2. Ativar a opção Autenticação segura e Verificação de identidade do servidor.

administrador ISE Isser CA certificado (também usamos autoridade de certificado, instalada no mesmo servidor LDAP para emitir o certificado de administrador ISE),

Etapa 4. Selecione o **Test Bind to server.** Nesse ponto, nenhum assunto ou grupo será recuperado porque as bases de pesquisa ainda não estão configuradas.

7. Na guia **Diretory Organization**, configure a Base de pesquisa Assunto/Grupo. É o **ponto de junção** do ISE para o LDAP. Agora, você pode recuperar apenas os assuntos e grupos que são filhos do ponto de união. Neste cenário, o assunto e o grupo são recuperados da **OU=ISE OU** 

| LDAP Identity Sources Li | st > <b>testlab_ida</b> ; | 15                                   |          |            |                   |
|--------------------------|---------------------------|--------------------------------------|----------|------------|-------------------|
| LDAP Identity Sour       | ce                        |                                      |          |            |                   |
| General                  | Connection                | Directory Organization               | Groups   | Attributes | Advanced Settings |
|                          |                           |                                      |          |            |                   |
|                          |                           |                                      |          |            |                   |
| * Subject Search Base    | OU=ISE OU,I               | DC=testlab,DC=com Naming             | Contexts |            |                   |
| * Group Search Base      | OU=ISE OU.                | DC=testlab.DC=com Naming             | Contexts |            |                   |
|                          |                           |                                      |          |            |                   |
|                          | _                         |                                      |          |            |                   |
| Search for MAC Addre     | ss in Format 🛛 🗴          | x-xx-xx-xx-xx 🍸                      |          |            |                   |
|                          |                           |                                      |          |            |                   |
|                          |                           |                                      |          |            |                   |
| Strip start of su        | ibject name up to         | the last occurrence of the separat   | tor \    |            |                   |
| Strip end of su          | bject name from           | the first occurrence of the separate | or       |            |                   |
|                          |                           |                                      |          |            |                   |
|                          |                           |                                      |          |            |                   |

8. Em **Grupos**, clique em **Adicionar** para importar os grupos do LDAP no ISE e recuperar os grupos, como mostrado nesta imagem.

| LDAP Identity Source | s List > <b>testlab_ldap</b> |                        |        |            |
|----------------------|------------------------------|------------------------|--------|------------|
| LDAP Identity So     | ource                        |                        |        |            |
| General              | Connection                   | Directory Organization | Groups | Attributes |
|                      |                              |                        |        |            |
| 🖊 Edit 🕂 Add 👻       | 🗙 Delete Group               |                        |        |            |
| Name                 |                              |                        |        | •          |
| CN=UserGrou          | ip,OU=ISE OU,DC=te           | estlab,DC=com          |        |            |

#### Configurar o switch

Configure o switch para autenticação 802.1x. O PC Windows está conectado à porta do switch Gig2/0/47

aaa new-model radius server ISE address ipv4 x.x.x.x auth-port 1812 acct-port 1813 key xxxxx aaa group server radius ISE\_SERVERS server name ISE ! aaa server radius dynamic-author client x.x.x.x server-key xxxxxx ! aaa authentication dot1x default group ISE\_SERVERS local aaa authorization network default group ISE\_SERVERS aaa accounting dot1x default start-stop group ISE\_SERVERS ! dot1x system-auth-control ip device tracking ! radius-server attribute 6 on-forlogin-auth radius-server attribute 8 include-in-access-req ! ! interface GigabitEthernet2/0/47 switchport access vlan xx switchport mode access authentication port-control auto dot1x pae authenticator

#### Configurar o endpoint

O Windows Native Supplicant é usado e um dos protocolos EAP suportados pelo LDAP é utilizado, EAP-TLS para autenticação e autorização do usuário.

1. Certifique-se de que o PC esteja equipado com certificado de usuário (para usuário1) e tenha uma finalidade específica como Autenticação de cliente e, nas Autoridades de Certificação de Raiz Confiável, a cadeia de certificados do emissor está presente no PC.

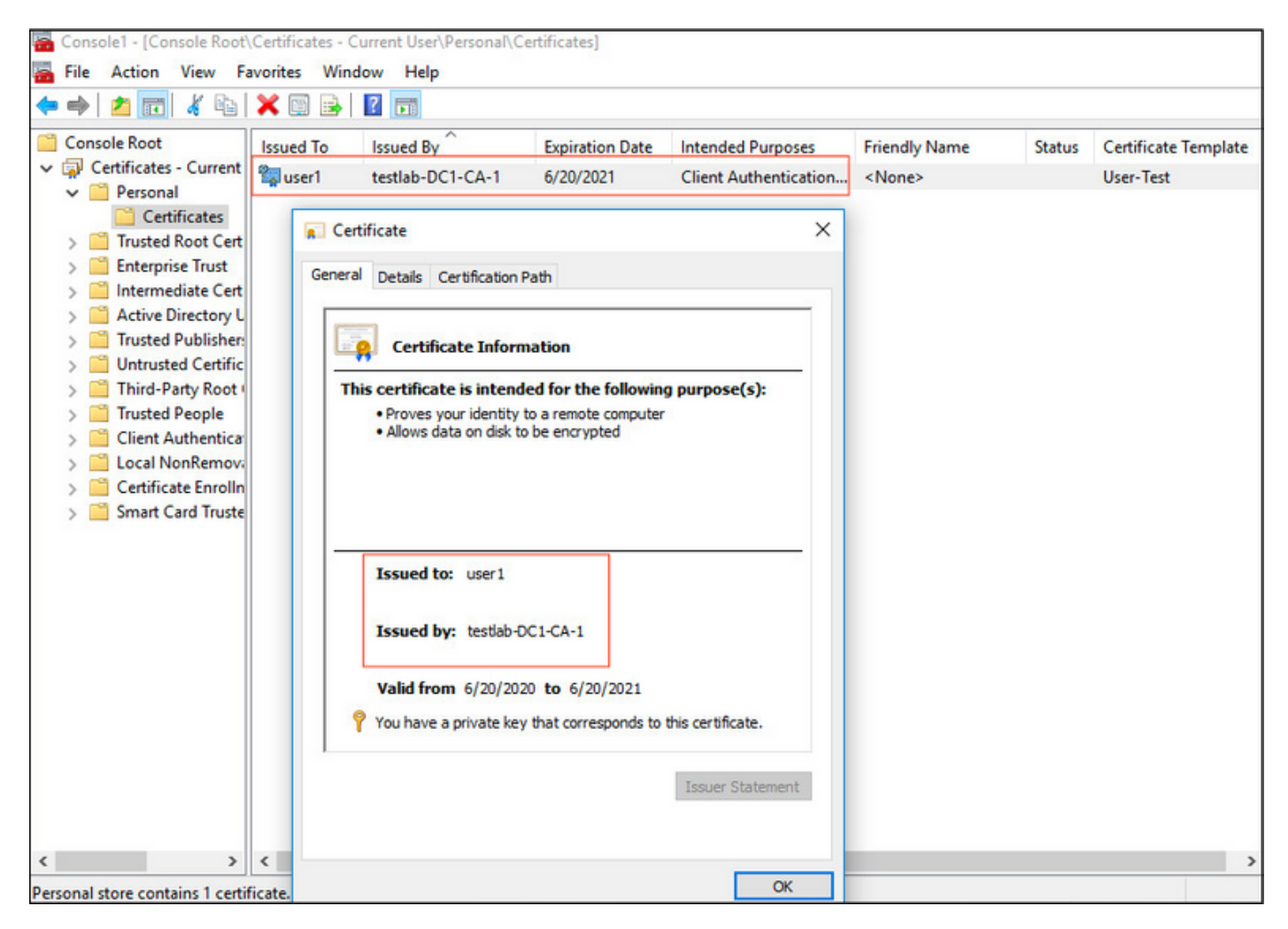

2. Ative a autenticação Dot1x e selecione o método de autenticação como **Microsoft:Smart Card ou outro certificado** para a autenticação EAP-TLS.

| pciPassthru0 Properties                                                                                                    | × |
|----------------------------------------------------------------------------------------------------|---|
| Networking Authentication Sharing                                                                                                    |   |
| Select this option to provide authenticated network access for this Ethemet adapter.                                                         |   |
| Choose a network authentication method:                                                                                                    |   |
| Microsoft: Smart Card or other certificate $\sim$ Settings                                                                                   |   |
| <ul> <li>Remember my credentials for this connection each<br/>time I'm logged on</li> <li>Fallback to unauthorized network access</li> </ul> |   |
| Additional Settings                                                                                                    |   |
|                                                                                                    |   |
|                                                                                                    |   |
| OK Cance                                                                                                    | ł |

3. Clique em Additional Settings (Configurações adicionais), uma janela será aberta, marque a caixa com especificar modo de autenticação e escolha User authentication, como mostrado nesta imagem.

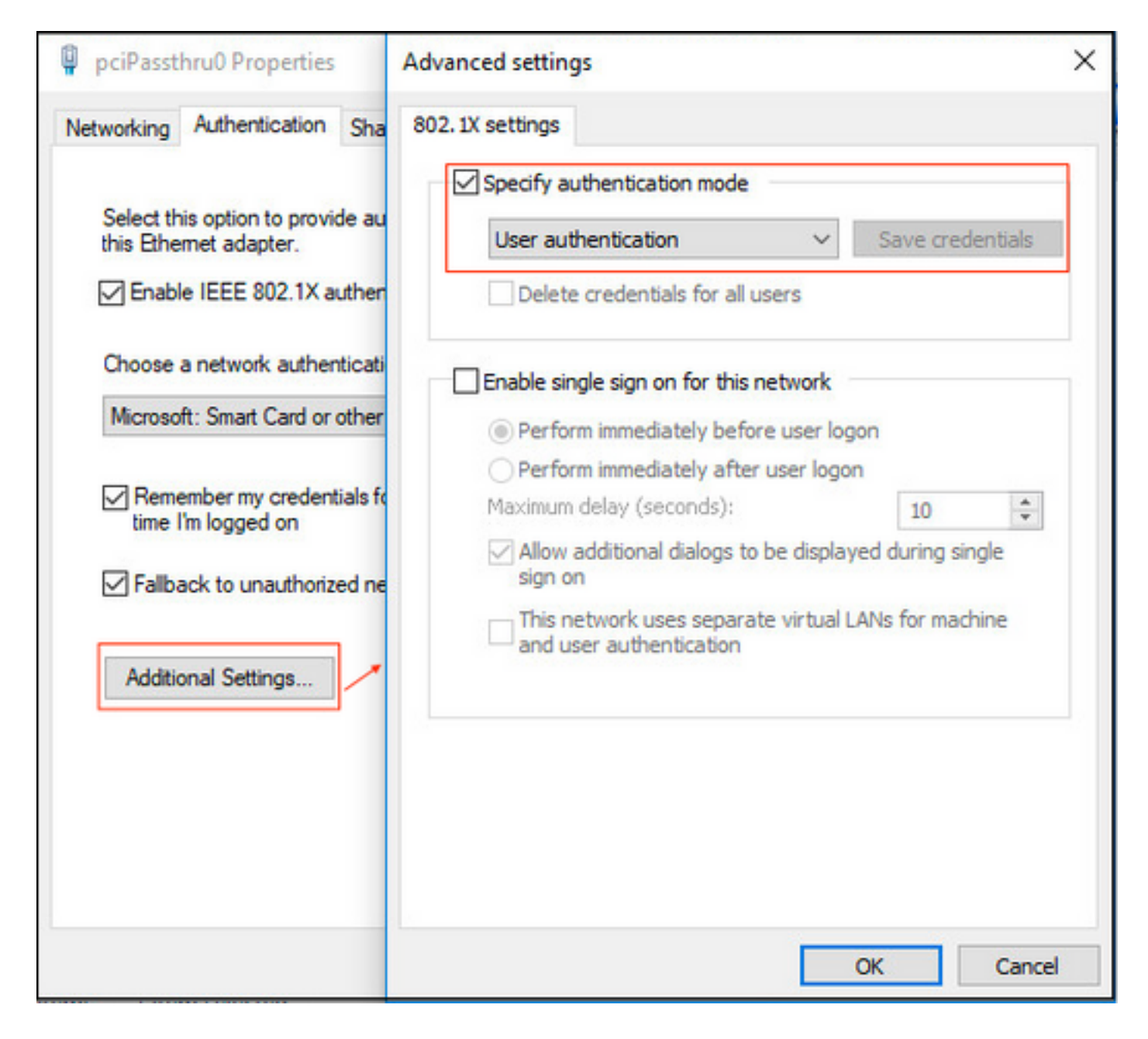

#### Configurar o conjunto de políticas no ISE

Como o protocolo EAP-TLS é usado, antes que o Conjunto de políticas seja configurado, o <u>Perfil</u> <u>de autenticação do certificado</u> precisa ser configurado e a sequência de origem da identidade será usada posteriormente na política de autenticação.

| cisco Identity Services Engine Home           | Context Visibility      Operations           | Policy Administration > Work Centers                                                          |
|-----------------------------------------------|----------------------------------------------|-----------------------------------------------------------------------------------------------|
| System      Identity Management     Network R | esources                                     | pxGrid Service + Feed Service + Threat Centric NAC                                            |
| Identities Groups External Identity Sources   | Identity Source Sequences                    |                                                                                               |
|                                               |                                              |                                                                                               |
| External Identity Sources                     | Certificate Authentication Profiles List > I | LDAPS_cert                                                                                    |
|                                               | Certificate Authentication Prof              | ile                                                                                           |
| Certificate Authentication Profile            |                                              |                                                                                               |
| * 🧰 Active Directory                          | * Name                                       | LDAPS_cert                                                                                    |
| 🛬 testlab                                     | Description                                  | EAP-TLS certificate based authentication with LDAPS                                           |
| ► LDAP                                        |                                              | mount                                                                                         |
| RADIUS Token                                  |                                              | ///2                                                                                          |
| RSA SecuriD                                   |                                              |                                                                                               |
| SAML Id Providers                             | Identity Store                               | testlab_ldaps 🛛 👔                                                                             |
| Social Login                                  |                                              |                                                                                               |
|                                               | Use Identity From                            | Certificate Attribute Subject - Common Name      (i)                                          |
|                                               |                                              | Any Subject or Alternative Name Attributes in the Certificate (for Active Directory Only) (i) |
|                                               |                                              |                                                                                               |
|                                               | Match Client Certificate Anainst             |                                                                                               |
|                                               | Certificate In Identity Store (j)            | <ul> <li>Never</li> </ul>                                                                     |
|                                               |                                              | <ul> <li>Only to resolve identity ambiguity</li> </ul>                                        |
|                                               |                                              | Always perform binary comparison                                                              |
|                                               |                                              | 0                                                                                             |
|                                               |                                              |                                                                                               |
|                                               | Save                                         |                                                                                               |

Consulte o Perfil de Autenticação de Certificado na Sequência de Origem da Identidade e defina a origem de identidade externa LDAPS na lista Pesquisa de Autenticação:

| <ul> <li>System </li> <li>Identity Management</li> <li>Network Resources</li> <li>Device Portal Management</li> <li>pxGrid Services</li> <li>Feed Service</li> <li>Threat Centric NAC</li> <li>Identity Source Sequence</li> <li>Identity Source Sequence</li> <li>Name LDAPS</li> </ul> |  |
|----------------------------------------------------------------------------------------------------|--|
| <ul> <li>Identities Groups External Identity Sources Identity Source Sequences</li> <li>► Settings</li> <li>Identity Source Sequence</li> <li>• Name LDAPS</li> </ul>                                                                                                    |  |
| Identity Source Sequence           • Name         LDAPS                                                                                                    |  |
| Identity Source Sequence     Name LDAPS                                                                                                    |  |
| * Name LDAPS                                                                                                    |  |
|                                                                                                    |  |
| Description                                                                                                    |  |
|                                                                                                    |  |
| ✓ Certificate Based Authentication                                                                                                    |  |
| Select Certificate Authentication Profile IDAPS cert                                                                                                    |  |
|                                                                                                    |  |
| ✓ Authentication Search List                                                                                                    |  |
| A set of identity sources that will be accessed in sequence until first authentication succeeds                                                                                                    |  |
| Available Selected                                                                                                    |  |
| Internal Endpoints                                                                                                    |  |
| Internal Users                                                                                                    |  |
| testiab All AD Join Points                                                                                                    |  |
| rad                                                                                                    |  |
|                                                                                                    |  |
|                                                                                                    |  |
|                                                                                                    |  |
| Advanced Search List Settings  If a selected identity store cannot be accessed for authentication                                                                                                    |  |
| In a selected identity store cannot be accessed for admenucation                                                                                                    |  |
| O Do not access other stores in the sequence and set the "AuthenticationStatus" attribute to "ProcessError"                                                                                                    |  |
| Treat as if the user was not found and proceed to the next store in the sequence                                                                                                    |  |
| Save Reset                                                                                                    |  |

## Agora configure a política definida para a autenticação Wired Dot1x:

| alada J | dentity Se  | rvices Engine Home >             | Context V | Visibility             |            | Administration    | Work Centers |  |           | License Warning 🔺       | ٩      | 0      | • •     |
|---------|-------------|----------------------------------|-----------|------------------------|------------|-------------------|--------------|--|-----------|-------------------------|--------|--------|---------|
| Policy  | Sets Pro    | filing Posture Client Provisioni | ng ≯P     | olicy Elements         |            |                   |              |  |           |                         |        |        |         |
| Policy  | Sets →      | Wired Dot1x                      |           |                        |            |                   |              |  | Reset F   | Policyset Hitcounts     | R      | eset   | Save    |
|         | Status      | Policy Set Name                  | Descri    | iption                 | Condition  | 15                |              |  | A         | Allowed Protocols / Ser | ver Se | quence | Hits    |
| Search  |             |                                  |           |                        |            |                   |              |  |           |                         |        |        |         |
|         | Ø           | Wired Dot1x                      |           |                        | • w        | ired_802.1X       |              |  |           | Default Network Access  | ×      | · +    | 453     |
| ❤ Aut   | hentication | n Policy (2)                     |           |                        |            |                   |              |  |           |                         |        |        |         |
| +       | Status      | Rule Name                        | Cond      | ditions                |            |                   |              |  | Use       |                         |        | Hits   | Actions |
| Sear    | ch          |                                  |           |                        |            |                   |              |  |           |                         |        |        |         |
|         | Ø           | Dot1x                            |           | Network Access-Network | DeviceName | EQUALS LAB-Switch |              |  | LDAPS     | ж                       | ¥      | 223    | ¢       |
|         |             |                                  | -+-       |                        |            |                   |              |  | > Options | 1                       |        |        |         |
|         | 0           | Default                          |           |                        |            |                   |              |  | LDAPS     | ж                       | Ŧ      | 0      | ò       |
|         | 0           |                                  |           |                        |            |                   |              |  | > Options |                         |        |        | -       |

| M Auth | orization F | Policy (2)          |      |                                                                              |                  |                      |       |         |
|--------|-------------|---------------------|------|------------------------------------------------------------------------------|------------------|----------------------|-------|---------|
| +      |             |                     |      |                                                                              | Results          |                      |       |         |
|        | Status      | Rule Name           | Cond | itions                                                                       | Profiles         | Security Groups      | Hits  | Actions |
| Search |             |                     |      |                                                                              |                  |                      |       |         |
|        | ø           | Users in LDAP Store | 串    | testlab_Idaps-ExternalGroups EQUALS CN=UserGroup,OU=ISE OU,DC=testlab,DC=com | * PermitAccess + | Select from list 👻 🛨 | 207   | ٥       |
|        | ø           | Default             |      |                                                                              | * DenyAccess     | Select from list     | 11    | ٥       |
|        |             |                     |      |                                                                              |                  |                      |       |         |
|        |             |                     |      |                                                                              |                  |                      | Reset | Save    |

Depois dessa configuração, devemos ser capazes de autenticar o endpoint usando o protocolo EAP-TLS contra a origem da identidade LDAPS.

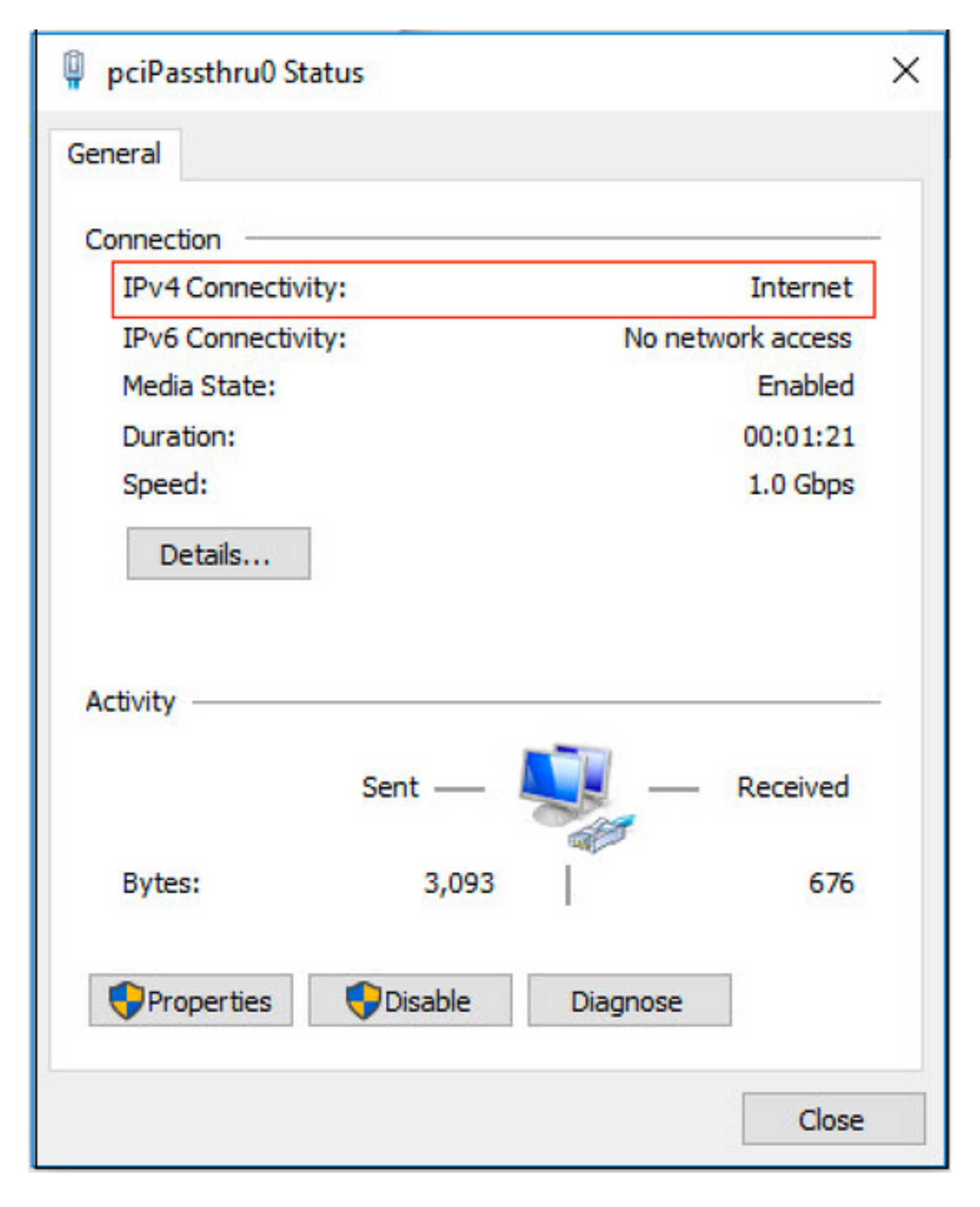

## Verificar

1. Verifique a sessão de autenticação na porta do switch conectada ao PC:

| SW1#sh auth sessions in | t g2/0/47 de                                           |
|-------------------------|--------------------------------------------------------|
| Interface:              | GigabitEthernet2/0/47                                  |
| MAC Address:            | b496.9126.dec0                                         |
| IPv6 Address:           | Unknown                                                |
| IPv4 Address:           | 10.106.38.165                                          |
| User-Name:              | user1                                                  |
| Status:                 | Authorized                                             |
| Domain:                 | DATA                                                   |
| Oper host mode:         | single-host                                            |
| Oper control dir:       | both                                                   |
| Session timeout:        | N/A                                                    |
| Restart timeout:        | N/A                                                    |
| Periodic Acct timeout:  | N/A                                                    |
| Session Uptime:         | 43s                                                    |
| Common Session ID:      | ØA6A26390000130798C66612                               |
| Acct Session ID:        | 0x00001224                                             |
| Handle:                 | 0x6800002E                                             |
| Current Policy:         | POLICY_Gi2/0/47                                        |
| Local Policies:         |                                                        |
| Service Templat         | e: DEFAULT LINKSEC POLICY SHOULD SECURE (priority 150) |
| Service respire         | e. bernoer_ermore_rorrer_shores_secone (priorieg 150)  |
| Server Policies:        |                                                        |
|                         |                                                        |
| Mathod status list:     |                                                        |
| Method Status List.     | State                                                  |
| Mechou                  | state                                                  |
| dot1x                   | Authc Success                                          |

2. Para verificar as configurações de LDAPS e ISE, você pode recuperar os participantes e os grupos com uma conexão de teste com o servidor:

| LDAP Identity Sources List > testiab_ide | aps                                                                                  |                               |                                           |           |
|------------------------------------------|--------------------------------------------------------------------------------------|-------------------------------|-------------------------------------------|-----------|
| LDAP Identity Source                     |                                                                                      |                               |                                           |           |
| General Connection                       | Directory Organization Groups Attributes Advan                                       | ced Settings                  |                                           |           |
| Access                                   | Anonymous Action     Authenticated # Ldap bind succeeded to dc1.testlab.com:636      | Access                        | Anonymous Access     Authenticated Access |           |
| Admin DN                                 | CN=poongarg.C     Number of Subjects 3     Number of Groups 2     Response time 73ms | Admin DN                      |                                           |           |
| Password                                 | ·                                                                                    | Password                      |                                           |           |
|                                          | ОК                                                                                   |                               |                                           |           |
| Secure Authentication                    | Enable Secure Authentication                                                         | Secure Authentication         | Enable Secure Authentication              |           |
|                                          | Enable Server Identity Check                                                         |                               | Enable Server Identity Check              |           |
| LDAP Server Root CA                      | DC1-CA T                                                                             | LDAP Server Root CA           | DST Root CA X3 Certificate # *            | ٢         |
| Issuer CA of ISE Certificates            | DC1-CA T                                                                             | Issuer CA of ISE Certificates | Select if required (optional)             | ٢         |
|                                          |                                                                                      |                               |                                           |           |
| * Server Timeout                         | 10 () Seconds                                                                        | Server Timeout                | 10                                        | @Seconds  |
| * Max. Admin Connections                 | 20 ①                                                                                 | Max. Admin Connections        | 20                                        |           |
|                                          | Force reconnect every                                                                |                               | Force reconnect every                     | ① Minutes |
|                                          | Test Bind to Server                                                                  |                               | Test Bind to Server                       |           |
| Failover                                 | Always Access Primary Server First                                                   |                               |                                           |           |
| Save Reset                               |                                                                                      |                               |                                           |           |

3. Verifique o relatório de autenticação do usuário:

| C Refresh O Reset Repeat Cou | nts 💆 Expor | t To 🕶  |          |                   |                       |                                    |                        |                |                       | ¥ Filter • • •         |
|------------------------------|-------------|---------|----------|-------------------|-----------------------|------------------------------------|------------------------|----------------|-----------------------|------------------------|
| Time                         | Status      | Details | Identity | Endpoint ID       | Authentication Po     | Authorization Policy               | Authorization Profi    | Network De     | Device Port           | Authentication Pro     |
| ×                            | •           |         | Identity | Endpoint ID       | Authentication Policy | Authorization Policy               | Authorization Profiles | Network Device | Device Port           | Authentication Protoco |
| Jun 24, 2020 04:45:21.727 AM | 0           | 0       | user1    | B4:96:91:26:DE:C0 | Wired Dot1x >> Dot1x  | Wired Dot1x >> Users in LDAP Store | PermitAccess           |                | GigabitEthernet2/0/47 | EAP-TLS                |
| Jun 24, 2020 04:45:20.671 AM |             | à       | user1    | B4:96:91:26:DE:C0 | Wired Dot1x >> Dot1x  | Wired Dot1x >> Users in LDAP Store | PermitAccess           | LAB-Switch     | GigabitEthernet2/0/47 | EAP-TLS                |

4. Verifique o relatório de autenticação detalhado para o endpoint:

| verview               |                                    |
|-----------------------|------------------------------------|
| Event                 | 5200 Authentication succeeded      |
| Username              | user1                              |
| Endpoint Id           | B4:96:91:26:DE:C0 ⊕                |
| Endpoint Profile      | Unknown                            |
| Authentication Policy | Wired Dot1x >> Dot1x               |
| Authorization Policy  | Wired Dot1x >> Users in LDAP Store |
| Authorization Result  | PermitAccess                       |

| Authentication Details        |                                          |  |  |  |  |  |  |
|-------------------------------|------------------------------------------|--|--|--|--|--|--|
| Source Timestamp              | 2020-06-24 04:40:52.124                  |  |  |  |  |  |  |
| Received Timestamp            | 2020-06-24 04:40:52.124                  |  |  |  |  |  |  |
| Policy Server                 | ISE26-1<br>5200 Authentication succeeded |  |  |  |  |  |  |
| Event                         |                                          |  |  |  |  |  |  |
| Username                      | user1                                    |  |  |  |  |  |  |
| Endpoint Id                   | B4:96:91:26:DE:C0                        |  |  |  |  |  |  |
| Calling Station Id            | B4-96-91-26-DE-C0                        |  |  |  |  |  |  |
| Endpoint Profile              | Unknown<br>10.106.38.165                 |  |  |  |  |  |  |
| IPv4 Address                  |                                          |  |  |  |  |  |  |
| Authentication Identity Store | testlab_ldaps                            |  |  |  |  |  |  |
| Identity Group                | Unknown                                  |  |  |  |  |  |  |
| Audit Session Id              | 0A6A26390000130C98CE6088<br>dot1x        |  |  |  |  |  |  |
| Authentication Method         |                                          |  |  |  |  |  |  |
| Authentication Protocol       | EAP-TLS                                  |  |  |  |  |  |  |
| Service Type                  | Framed                                   |  |  |  |  |  |  |
| Network Device                | LAB-Switch                               |  |  |  |  |  |  |

| 15041   | Evaluating Identity Policy                             |
|---------|--------------------------------------------------------|
| 15048   | Queried PIP - Network Access.NetworkDeviceName         |
| 22072   | Selected identity source sequence - LDAPS              |
| 22070   | Identity name is taken from certificate attribute      |
| 15013   | Selected Identity Source - testlab_Idaps               |
| 24031   | Sending request to primary LDAP server - testlab_Idaps |
| 24016   | Looking up user in LDAP Server - testlab_Idaps         |
| 24023   | User's groups are retrieved - testlab_ldaps            |
| 24004   | User search finished successfully - testlab_ldaps      |
| 22054   | Binary comparison of certificates succeeded            |
| 22037   | Authentication Passed                                  |
| 12506   | EAP-TLS authentication succeeded                       |
|         |                                                        |
| 15036 E | Evaluating Authorization Policy                        |

24209 Looking up Endpoint in Internal Endpoints IDStore - user1

24211 Found Endpoint in Internal Endpoints IDStore

15048 Queried PIP - testlab\_Idaps.ExternalGroups

15016 Selected Authorization Profile - PermitAccess

22081 Max sessions policy passed

22080 New accounting session created in Session cache

11503 Prepared EAP-Success

11002 Returned RADIUS Access-Accept

5. Valide se os dados estão criptografados entre o servidor ISE e LDAPS levando a captura de pacotes no ISE para o servidor LDAPS:

| No                                                                                                    |                                                                                                    | Time       |                 | Source        | Destination   | Protocol | Length | Address              | 64bits | Info                                                                                                    |
|----------------------------------------------------------------------------------------------------|----------------------------------------------------------------------------------------------------|------------|-----------------|---------------|---------------|----------|--------|----------------------|--------|----------------------------------------------------------------------------------------------------|
| -                                                                                                    | 20                                                                                                    | 2020-06-24 | 10:40:24.205431 | 10.197.164.22 | 10.197.164.21 | TCP      | 74     | 00:0c:29:98:ca:28,0_ |        | 28057 - 636 [SYN] Seq=0 Win=29200 Len=0 MSS=1460 SACK_PERM=1 TSval=140972872 TSecr=0 WS=128                  |
|                                                                                                    | 21                                                                                                    | 2020-06-24 | 10:40:24.206505 | 10.197.164.21 | 10.197.164.22 | TCP      | 74     | 00:50:56:a0:3e:7f,0_ |        | 636 - 28057 [SYN, ACK] Seq=0 Ack=1 Win=8192 Len=0 MSS=1460 WS=256 SACK_PERM=1 TSval=30158962 TSecr=140972872 |
|                                                                                                    | 22                                                                                                    | 2020-06-24 | 10:40:24.206613 | 10.197.164.22 | 10.197.164.21 | TCP      | 66     | 00:0c:29:98:ca:28,0_ |        | 28057 - 636 [ACK] Seq=1 Ack=1 Win=29312 Len=0 TSval=140972873 TSecr=30158962                                 |
|                                                                                                    | 23                                                                                                    | 2020-06-24 | 10:40:24.206961 | 10.197.164.22 | 10.197.164.21 | TLSv1.2  | 207    | 00:0c:29:98:ca:28,0_ |        | Client Hello                                                                                                 |
|                                                                                                    | 24                                                                                                    | 2020-06-24 | 10:40:24.210413 | 10.197.164.21 | 10.197.164.22 | TLSv1.2  | 2036   | 00:50:56:a0:3e:7f,0  |        | Server Hello, Certificate[Packet size limited during capture]                                                |
|                                                                                                    | 25                                                                                                    | 2020-06-24 | 10:40:24.210508 | 10.197.164.22 | 10.197.164.21 | TCP      | 66     | 00:0c:29:98:ca:28,0_ |        | 28057 - 636 [ACK] Seq=142 Ack=1971 Win=33152 Len=0 TSval=140972877 TSecr=30158962                            |
|                                                                                                    | 26                                                                                                    | 2020-06-24 | 10:40:24.215211 | 10.197.164.22 | 10.197.164.21 | TLSv1.2  | 260    | 00:0c:29:98:ca:28,0_ |        | Certificate, Client Key Exchange, Change Cipher Spec, Encrypted Handshake Message                            |
| Ł                                                                                                    | 27                                                                                                    | 2020-06-24 | 10:40:24.218678 | 10.197.164.21 | 10.197.164.22 | TLSv1.2  | 173    | 00:50:56:a0:3e:7f,0_ | _      | Change Cipher Spec, Encrypted Handshake Message                                                              |
|                                                                                                    | 28                                                                                                    | 2020-06-24 | 10:40:24.219113 | 10.197.164.22 | 10.197.164.21 | TLSv1.2  | 199    | 00:0c:29:98:ca:28,0_ |        | Application Data                                                                                             |
|                                                                                                    | 29                                                                                                    | 2020-06-24 | 10:40:24.230384 | 10.197.164.21 | 10.197.164.22 | TLSv1.2  | 167    | 00:50:56:a0:3e:7f,0_ |        | Application Data                                                                                             |
|                                                                                                    | 30                                                                                                    | 2020-06-24 | 10:40:24.231712 | 10.197.164.22 | 10.197.164.21 | TLSv1.2  | 279    | 00:0c:29:98:ca:28,0_ |        | Application Data                                                                                             |
|                                                                                                    | 31                                                                                                    | 2020-06-24 | 10:40:24.238889 | 10.197.164.21 | 10.197.164.22 | TLSv1.2  | 1879   | 00:50:56:a0:3e:71,0_ |        | Application Data[Packet size limited during capture]                                                         |
|                                                                                                    | 32                                                                                                    | 2020-06-24 | 10:40:24.238958 | 10.197.164.22 | 10.197.164.21 | TCP      | 66     | 00:00:29:98:ca:28,0_ |        | 2805/ = 636 [ACK] Seq=682 ACK=3992 W1n=36864 Len=0 TSval=1409/2905 TSecF=30158965                            |
|                                                                                                    | 33                                                                                                    | 2020-06-24 | 10:40:24.251944 | 10.197.164.22 | 10.197.164.21 | TLSV1.2  | 203    | 00:00:29:98:0a:28,0. |        | Application Data                                                                                             |
|                                                                                                    | 34                                                                                                    | 2020-06-24 | 10:40:24.253658 | 10.197.164.21 | 10.197.164.22 | TLSV1.2  | 295    | 00:50:56:a0:3e:7f,0_ |        | Application Data                                                                                             |
|                                                                                                    | 35                                                                                                    | 2020-06-24 | 10:40:24.293322 | 10.197.164.22 | 10.197.164.21 | TLCP     | 66     | 00:00:29:98:Ca:28,0_ |        | 2805/ + 636 [ACK] Seq=8/9 ACK=4221 W1n=39688 Len=0 [SV8[=1409/2968 [SecT=3015896/                            |
| 1                                                                                                    | 50                                                                                                    | 2020-06-24 | 10:40:57.946553 | 10.197.164.22 | 10.197.104.21 | TLSV1.2  | 151    | 0010012919810a128,0_ |        | Application usta                                                                                             |
|                                                                                                    | 67                                                                                                    | 2020-00-24 | 10:40:5/.34/000 | 10.19/.104.22 | 10.19/.104.21 | TCP      | 00     | 00:00:29:90:08:20,0- |        | 2003/ - 030 [FIN, ACK] SEGENDA ACKEA221 WINESHDON LENEW ISVALE141000014 ISECTES013890/                       |
| 4 4 1                                                                                                    | <ul> <li>Ethernet II, Src: Ymware_08:3e:7f (00:56:56:08:3e:7f), Dst: Ymware_08:ca:28 (00:06:29:98:ca:28)</li> <li>Internet Protocol Version 4, Src: 10.197.164.22, Dst: 10.197.164.21</li> <li>Transmission Control Protocol, Src Port: 20057, Dst Port: 636, Seq: 336, Ack: 2078, Len: 133</li> <li>Source Port: 20057</li> </ul> |            |                 |               |               |          |        |                      |        |                                                                                                    |
| Ocstination Port: 636         [Stream index: 2]         [TCP Segment Len: 133]         Sequence number: 336 (relative sequence number)         Next sequence number: 2878 (relative sequence number)]         Acknowledgment number: 2878 (relative sequence number)         1800 = Header Length: 32 bytes (8)         P Flags: Moli (FSH, ACK)         Window size value: 259         [Calculated window size: 31352]         [Window size value: 259         [Calculated window size: 3152]         [Nindow size value: 259         [Calculated window size: 3152]         [Window size value: 700         [Nexts: Unverified]         [Checksum Status: Unverified]         [Urgent pointer: 0         P options: (12 bytes), No-Operation (NOP), Nimestamps         > [SEQUAC analysis]         [TCP apviod (13 bytes)         Secure Sockets Layer:         Secure Sockets Layer:         Y TuSvi, 2 Record Layer: Application Data Protocol: [dap |                                                                                                    |            |                 |               |               |          |        |                      |        |                                                                                                    |
|                                                                                                    | ▼ TLSv1.2 Record Layer: Application Data Protocol: Idap<br>Content Type: Application Data (23)<br>Version: TLS 1.2 (MoR8B2)<br>Length: 128<br>Encrypted Application Data: 173d1b0b2f280a13cc17815e54447bb9ac8af8a881a9eb84                                                                                                    |            |                 |               |               |          |        |                      |        |                                                                                                    |

## Troubleshoot

Esta seção descreve alguns erros comuns encontrados com esta configuração e como solucionálos:

• No relatório de autenticação, você pode ver esta mensagem de erro:

Authentication method is not supported by any applicable identity store Essa mensagem de erro indica que o método selecionado não é suportado pelo LDAP. Certifiquese de que o **Protocolo de Autenticação** no mesmo relatório mostra um dos métodos suportados (EAP-GTC, EAP-TLS ou PEAP-TLS).

• A associação de teste ao servidor terminou com um erro.

Mais comumente isso é devido à falha na verificação de validação do certificado do servidor LDAPS. Para solucionar esses tipos de problemas, faça uma captura de pacote no ISE e habilite todos os três componentes de tempo de execução e prrt-jni no nível de depuração, recrie o problema e verifique o arquivo **prrt-server.log**.

A captura de pacote reclama sobre certificado defeituoso e o servidor de porta mostra:

```
04:10:20,197,ERROR,0x7f9c5b6f1700,LdapSslConnectionContext::checkCryptoResult(id = 1289): error
message = SSL alert: code=0x22A=554 ; source=local ; type=fatal ; message="Server certificate
identity verification failed: host IP didnt match SAN IP.s3_clnt.c:1290
```

**Note**: O nome do host na página LDAP deve ser configurado com o nome do assunto do certificado (ou qualquer um dos nomes alternativos do assunto). Portanto, a menos que você tenha esse tipo no assunto ou na SAN, ele não funciona, o certificado com o endereço IP na lista da SAN é necessário.

3. No relatório de autenticação, você pode observar que o assunto não foi encontrado no repositório de identidade. Isso significa que o nome de usuário do relatório não corresponde ao **Atributo do nome do assunto** para qualquer usuário no banco de dados LDAP. Neste cenário, o

valor foi definido como **sAMAccountName** para este atributo, o que significa que o ISE procura os valores sAMAccountName para o utilizador LDAP quando tenta encontrar uma correspondência.

4. Os participantes e grupos podem não ser recuperados corretamente durante um teste **de ligação ao servidor**. A causa mais provável desse problema é uma configuração incorreta para as bases de pesquisa. Lembre-se de que a hierarquia LDAP deve ser especificada de leaf-to-root e dc (pode consistir em várias palavras).

## Informações Relacionadas

- https://www.cisco.com/c/en/us/support/docs/security/identity-services-engine/119149configure-ise-00.html#anc9
- https://www.cisco.com/c/en/us/support/docs/security/identity-services-engine/214975configure-eap-tls-authentication-with-is.html